## ▲画面の紹介に戻る

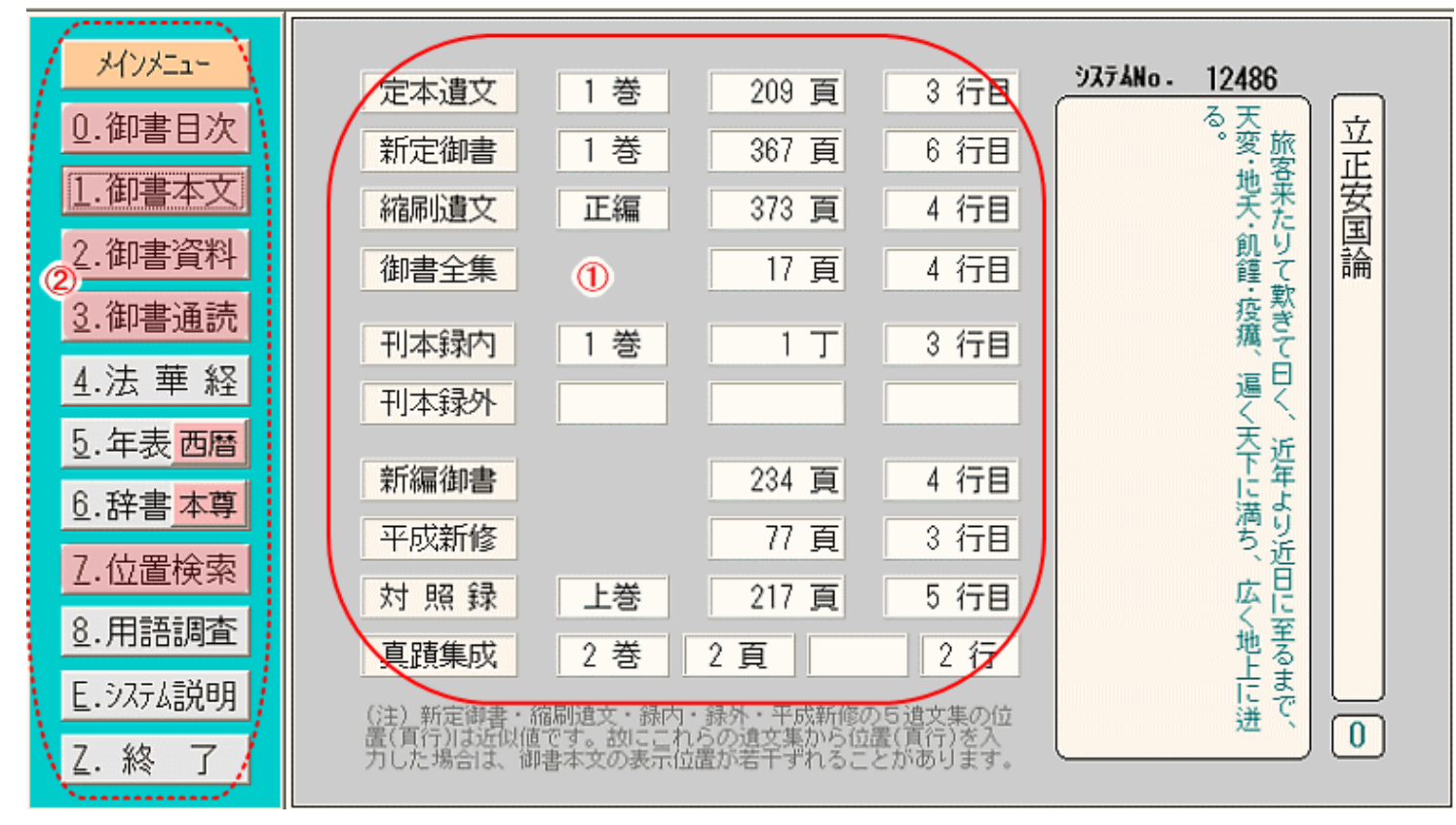

## 御書対照フォーム画面

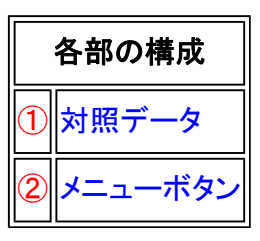

御書対照フォームは、メインメニューの各遺文の巻・頁・行数などの表示機能画面です。

《御書対照フォーム専用機能》

①対照データ……システムNoの御文の、各遺文集での巻・頁・行数が一覧で表示されます。

②メニューボタン……このボタンから選択し、各画面に移動して作業を行います。機能は、初期画面のメインメ ニューと同じです。

《対照データの表示と非表示》

御書の対照データは、御書関連の 0. 御書目次 1. 御書本文 2. 御書資料 3. 御書通読

2.位置検索の各フォームから、メインメニューに戻ったときに表示されます。(他のフォームから戻った場合は、メ インメニューのみの表示となります)

/--- 戻る(初期画面) 画面選択 次へ(御書目次)